## 「單一身分驗證入口」(iSSO)驗證方式

## 以手機電信為例,

如有認證問題請洽 02-27208889 轉分機 8585

1. 使用手機或電腦(皆可),點選「手機電信」驗證

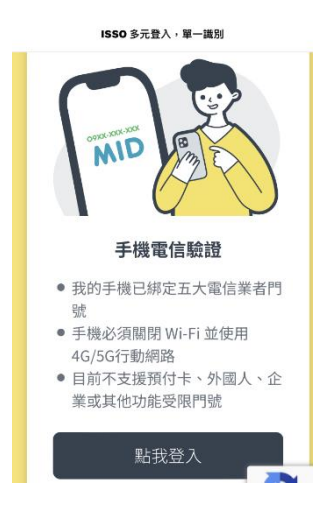

2.同意「手機電信驗證個資保護聲明」,請在下方「我已經
詳閱並同意此份聲明」打勾(∨),點按下一步

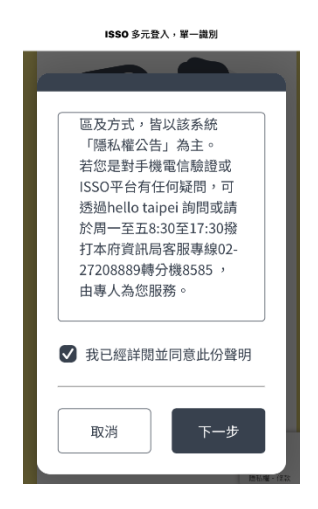

進入「手機電信驗證」畫面,輸入身分證字號、手機、
生日、電信業者,請在下方「我已經詳閱並同意」打勾

(∨),點按下一步。

| ● 手機必須關閉 Wi-Fi 並使用<br>身分證字號* | 請輸入  |
|------------------------------|------|
| 手機號碼*                        | 個人資料 |
| 生日*                          |      |
| 手機號碼電信業者*<br>台灣大哥大 ◆         |      |
| ● 我已經詳閱並同意<br>行動身分識別修款       |      |

4. 出現「手機電信驗證」畫面,先輸入「手機號碼」接收

驗證號碼後輸入下一步。

| ISSO 多元登入,單一識別 | ISSO 多元登入,單一識別                                                                                                    |                 |
|----------------|----------------------------------------------------------------------------------------------------|-----------------|
|                | ・      ・      ・      ・      ・      ・      ・      ・      ・      ・      ・      ・      ・      ・      ・      ・      ・      ・      ・      ・      ・      ・      ・      ・      ・      ・      ・      ・      ・      ・      ・      ・      ・      ・      ・      ・      ・      ・      ・      ・      ・      ・      ・      ・      ・      ・      ・      ・      ・      ・      ・      ・      ・      ・      ・      ・      ・      ・      ・      ・      ・      ・      ・      ・      ・      ・      ・      ・      ・      ・      ・      ・      ・      ・      ・      ・      ・      ・< | 輸入收機接收<br>到的驗證碼 |

## 5. 驗證成功後,即進入會員使用畫面。

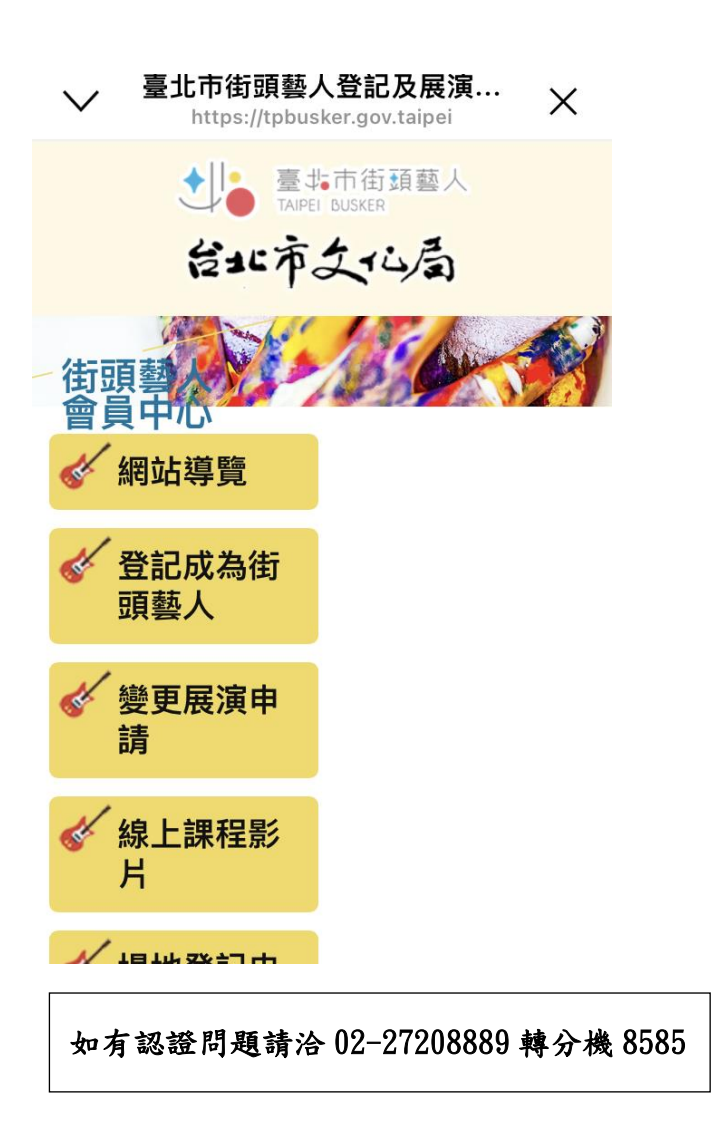